| Exportação/Importação de XML | <b></b> > |
|------------------------------|-----------|
| portação de Xmi NE.e         |           |
| Caminho:                     |           |
|                              | 🗠         |
| Filial                       |           |
| arupo<br>še até še           |           |
| Fabricante                   |           |
| 📷 até 🛛 🕅                    |           |
| Período:                     |           |
| Exportar Eventos             |           |
|                              | - * -     |

O Módulo de Exportação/Importação de XML, tem como objetivo gerar os XML(s) ref. aos documentos eletrônicos emitidos pelo Tga Sistemas em seus módulos fiscais, tais como:

- NF-e
- NFC-e
- CT-е
- CF-e Sat
- MDF-e
- NF-e Entrada

Com o módulo também é possível gerar os XML(s) referentes aos eventos fiscais como Cancelamento, Carta de Correção e Inutilização. Tambem é possivel gerar os xmls ref. as Notas Fiscais de Entradas. Com o menu aberto, basta escolher umas das opções Disponiveis que deseja gerar os arquivos, caso queira tambem gerar a o xml em PDF, marcar a opção [] Gerar PDF NF-e/NFC-e.

Gestão do Conhecimento

| Exportação/Importação de XML                                | ×    |
|-------------------------------------------------------------|------|
| Exportação Importação                                       |      |
| Exportação de Xml NF-e                                      |      |
| Caminho:                                                    | _    |
|                                                             | ß    |
| Filial                                                      |      |
|                                                             |      |
| Grupo                                                       |      |
| i i i i i i i i i i i i i i i i i i i                       |      |
| Fabricante                                                  |      |
| 📄 até 🛛 🙀                                                   |      |
| Período:                                                    |      |
| 🗾 até 🛛 🖾 Gerar PDF NF-e/NFC-e                              |      |
| Exportar Eventos                                            |      |
| Cancelamento 🦳 Inutilização 🦳 Carta de Correção             |      |
| ● NF-e/NFC-e ─ NFS-e ─ CT-e ─ NFe Entrada ─ CF-e Sat ─ ⊂ ME | )F-e |
|                                                             | 1    |
| Processar / Enviar E-Mail                                   |      |

## Exportando os Arquivos XML(s)

O Módulo conta com duas opções para gerar os arquivos XML. Processar e Processar / Enviar E-Mail:

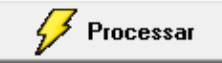

Grava os XML e manter arquivados nas pastas como medida de Backup. Podendo ser enviado posteriormente por e-mail.

## 🦉 Processar / Enviar E-Mail

Grava os XML e manter arquivados nas pastas como medida de Backup. No entanto, ao gravar os arquivos, automaticamente abrirá a tela de e-mail para ser enviado a contabilidade.

## Passo 1 - Caminho da Pasta

No menu caminho, basta clicar no ícone 🗁 para selecionar a pasta no computador onde será salvo os XML(s) a ser exportados.

| Procurar Pasta     | ×           |
|--------------------|-------------|
| Selecionar Pasta\  |             |
|                    |             |
| 📃 Área de Trabalho | <u> </u>    |
| Dibliotecas        |             |
| P is revendas1     |             |
| ▷ 🖳 Revendas       |             |
| D 👽 Rede           |             |
| 4 🐌 Sped           |             |
| Jan 2017           |             |
| 10 2018            |             |
| a 🍌 2019           |             |
| 퉬 01-Janeiro       |             |
| 02-Fevereiro       |             |
| 🐌 03-Março         | E           |
| 🐌 04-Abril         |             |
| D5-Maio            |             |
| 🐌 06-Junho         |             |
| 🐌 07-Julho         |             |
| 🐌 08-Agosto        |             |
| 09-Setembro        |             |
| 🔰 10-Outubro       |             |
| 11-Novembro        |             |
| 12-Dezembro        | -           |
|                    |             |
|                    | OK Cancelar |

Com a pasta ja criada no computador, localizar onde deseja gravar os XML e sem seguida clicar no botão OK.

Caso a pasta ainda não estiver criada, pelo próprio localizador de pastas, pode ser criado uma nova pasta, bastando clicar com o botão direito do mouse sobre o diretório que deseja criar a pasta.

Passo 2 - Filial - Campo obrigatório. Informar a Filial de entrega dos XMLs

**Passo 3 - Grupo** - Campo não obrigatório. Caso escolher um Grupo, o sistema só vai gerar XMLs onde os produtos correspondem ao grupos selecionados.

**Passo 4 - Fabricante** - Campo não obrigatório. Caso escolher um Fabricante, o sistema só vai gerar XMLs onde os produtos correspondem ao Fabricante selecionado.

**Passo 4 - Período -** Informar o período que deseja gerar os xmls, exemplo 01/02/2019 a 28/02/2019. Pode ser informado período longo também, como em casos onde é preciso gerar os XMLs de todos os meses de um ano.

Após realizar todos os passo a seguir, clicando em processar, o sistema vai criar as pastar separadas conforme seus documentos eletrônicos. Veja nesse exemplo.

| C→ C→ V→ Sped → 2019 → 02-Fevereiro → |                                 |                   |                   |  |  |  |
|---------------------------------------|---------------------------------|-------------------|-------------------|--|--|--|
| Organizar   Incluir na                | biblioteca 👻 Compartilhar com 👻 | Gravar Nova pasta |                   |  |  |  |
| ☆ Favoritos                           | Nome                            | Data de modificaç | Тіро              |  |  |  |
| 📃 Área de Trabalho                    | 퉬 Autorizadas NFCe              | 22/03/2019 14:26  | Pasta de arquivos |  |  |  |
| 🐌 Downloads                           | 🌗 Autorizadas NFe               | 22/03/2019 14:26  | Pasta de arquivos |  |  |  |
| 🕮 Locais                              | 퉬 Canceladas NFCe               | 22/03/2019 14:26  | Pasta de arquivos |  |  |  |
|                                       | 퉬 Canceladas NFe                | 22/03/2019 14:26  | Pasta de arquivos |  |  |  |
| 🥽 Bibliotecas                         |                                 |                   |                   |  |  |  |
| 💵 Revendas                            |                                 |                   |                   |  |  |  |
| Local (C:)                            |                                 |                   |                   |  |  |  |
| 📷 Disco Local (D:)                    |                                 |                   |                   |  |  |  |
| BaseClientes                          |                                 |                   |                   |  |  |  |
| 🟆 Ftp 10.1.1.4                        |                                 |                   |                   |  |  |  |
| 퉬 Revendas_Beta                       |                                 |                   |                   |  |  |  |
|                                       |                                 |                   |                   |  |  |  |

🖉 Processar / Enviar E-Mail

Caso deseja já enviar os XMLs a contabilidade, basta clicar em **Processar / Enviar E-Mail** e em seguida informar o e-mail da contabilidade no campo **E-mail do Destinatário:** 

| Enviar Boleto por E-mail                                                    |                 |   |        |     |
|-----------------------------------------------------------------------------|-----------------|---|--------|-----|
| Remetente:                                                                  |                 |   |        |     |
| kleber.digital@hotmail.com                                                  |                 |   |        |     |
| E-mail do destinatário:                                                     |                 |   |        |     |
| maicon_ibn@hotmail.com                                                      |                 | • | 🙉 Ager | nda |
| Assunto:                                                                    |                 |   |        |     |
| Remessa de XML                                                              |                 |   |        |     |
| Texto da Mensagem:                                                          |                 |   |        |     |
| Empressa : TGA SISTEMAS LTDA CNPJ: 00.:<br>Perido : 01/02/2019 a 28/02/2019 | 123.456/0001-01 |   |        |     |
|                                                                             |                 |   |        |     |

Caso queria que mantenha sempre o e-mail default da contabilidade preencher o campo E-mail no cadastro do Contabilista no Modulo **Tga Fiscal**.

| Novo           | <u>S</u> alvar | <b>Lo</b> <u>C</u> ancela | ar 🗙 <u>E</u> xcluir | 🔎 <u>B</u> uscar | ₿ | Imprimir | 🚯 <u>F</u> echar |
|----------------|----------------|---------------------------|----------------------|------------------|---|----------|------------------|
| dentificação 🛛 |                |                           |                      |                  |   |          |                  |
| Código         | Nome           | 1                         |                      |                  |   |          |                  |
| CPF:           |                | Nº C                      | RC:                  | CNF              |   |          |                  |
| •              |                |                           |                      |                  | 1 | -        |                  |
| Endereço       |                |                           |                      |                  |   | Numero   |                  |
|                |                |                           |                      |                  |   |          |                  |
| Complemento    |                |                           | Bairro               |                  |   |          |                  |
|                |                |                           | <u> </u>             |                  |   |          |                  |
| Cidade         |                |                           |                      |                  |   | CEP      |                  |
| I              |                |                           |                      |                  | • | -        |                  |
| Telefone       |                | Fax                       |                      | _                |   |          |                  |
|                |                |                           |                      |                  |   | 🖂 Env    | riar XML         |
| E-Mail         |                |                           |                      |                  |   |          |                  |

## Atenção

Caso ocorrer essa mensagem a abaixo, quer dizer que o usuário que está querendo enviar o e-mail não tem permissão para o envio de e-mail. Realizar as devidas Configurações no **Cadastro de Usuário**.

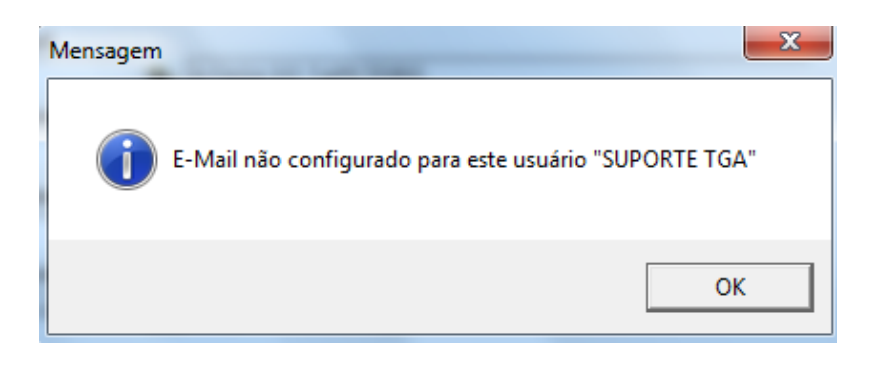

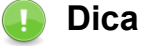

As opções de escolha de Grupos ou Fabricantes, atendem as empresas que são representantes de uma determinada marca e que precisam declarar apenas as vendas (XMLs) ref. aos esses produtos representados.

Versão Documentação v19.03.01 Reservados Copyright © 2019 Tga Sistemas. Todos os Direitos

Última Alteração: 22/03/2019